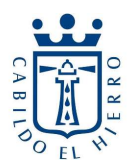

## Votar consultas ciudadanas en el portal de participación del Cabildo Insular de El Hierro: <u>https://partica.elhierro.es</u>

 El primer paso para poder votar consultas ciudadanas en el portal de participación es registrarse como usuario, para ellos nos dirigimos a <u>https://participa.elhierro.es</u> y clicamos en "Registrarse"

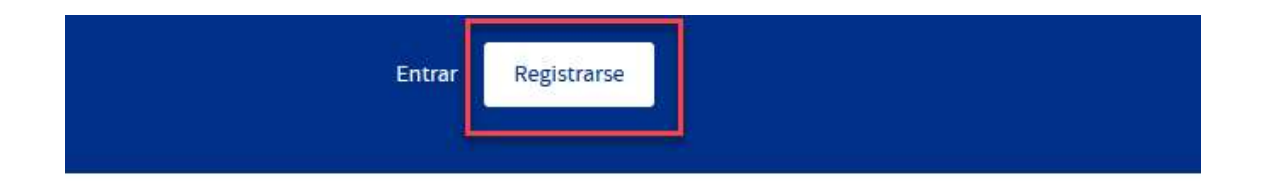

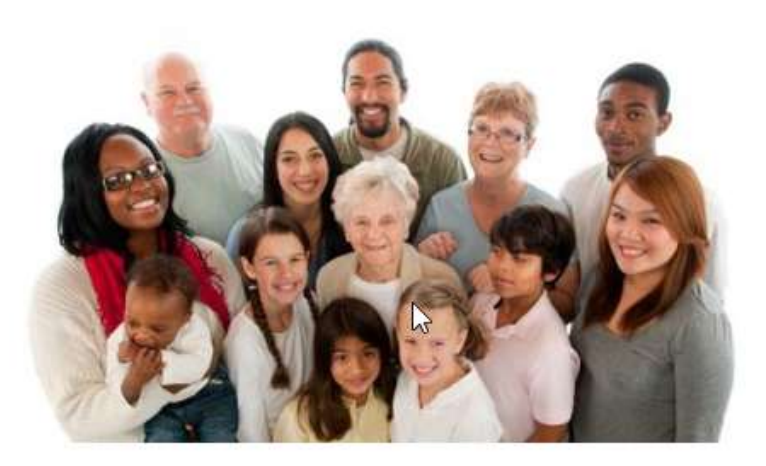

2) Ahora rellenaremos los datos para nuestra cuenta de usuario no olvidando marcar la casilla de "Al registrarse aceptas las condiciones de uso " y pulsando en "Registrarse" cuando hayamos rellenado todos los campos.

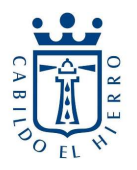

# Registrarse

#### Nombre de usuario

Nombre público que aparecerá en tus publicaciones

Nombre de usuario

#### Correo electrónico

Tu correo electrónico

#### Contraseña

Contraseña que utilizarás para acceder a este sitio web-

### Repite la contraseña anterior

| Al registrarte aceptas la | s condiciones de uso |  |
|---------------------------|----------------------|--|
|                           | Registrarse          |  |
|                           | Entrar               |  |

3) Una vez nos hayamos registrado e iniciado sesión nos dirigiremos a "Consultas a la ciudadanía"

| El Hierro Par              | ticipa                    |                 |  |
|----------------------------|---------------------------|-----------------|--|
| Iniciativas reglamentarias | Consultas a la ciudadanía | Más información |  |
| iniciativas reglamentarias | Consultas a la ciudadania | Mas Información |  |

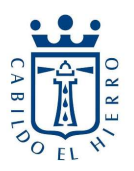

- 4) Ahora ya podremos ver las diferentes propuestas llevadas a cabo por cada ÁREA, recordar que solo podemos votar 1 proyecto por cada ÁREA, mientras el periodo de votación esté abierto podremos entrar a cambiar el voto en cualquier momento.
- 5) Para llevar a cabo la votación clicamos sobre una de las propuestas que queremos votar

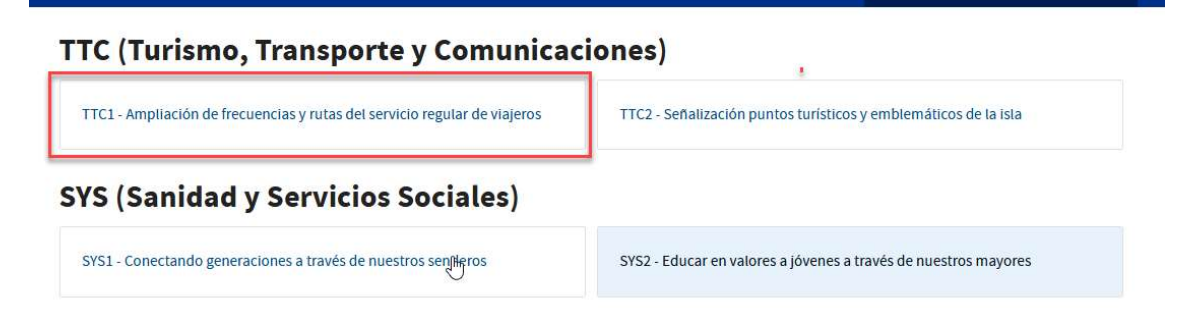

6) Clicamos en Votar y veremos que sale un mensaje en amarillo que nos obliga a verificar la cuenta, clicamos en "Verifica tu cuenta"

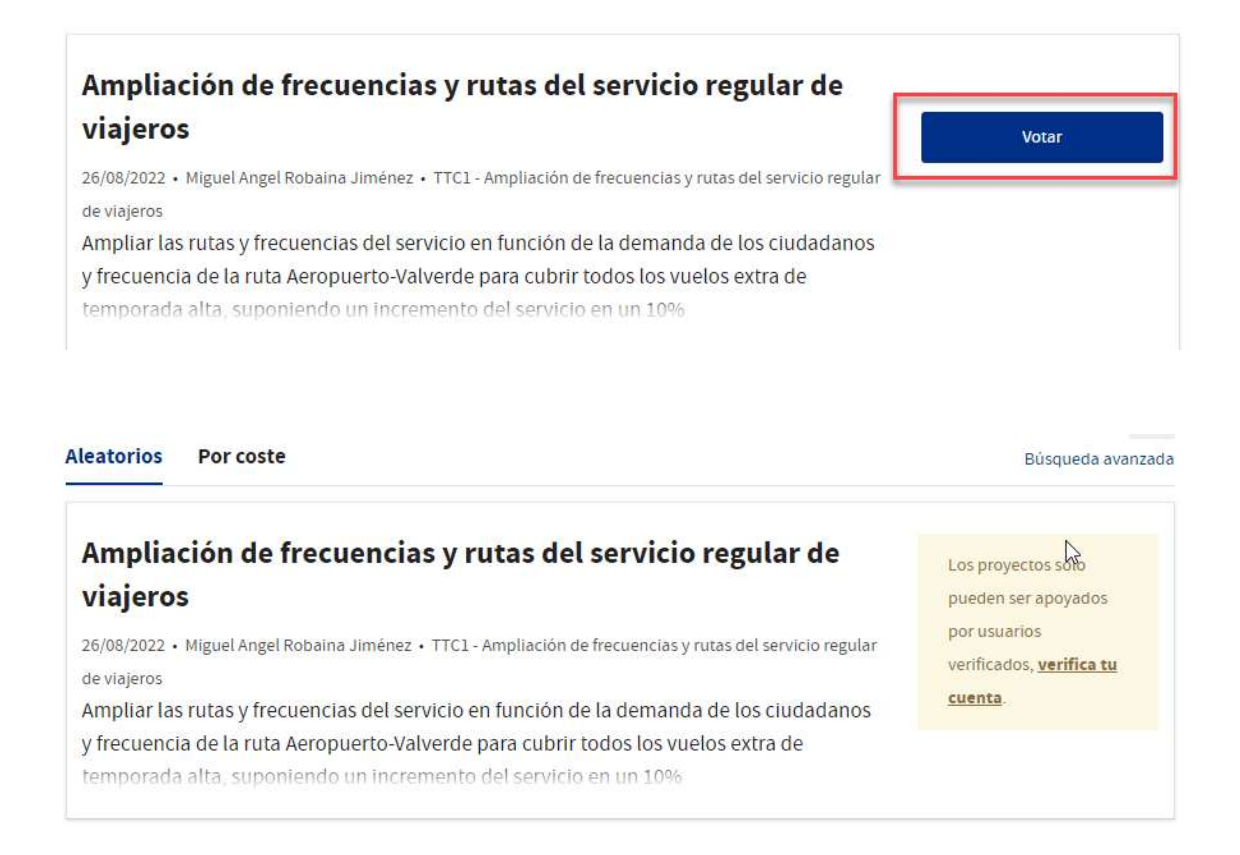

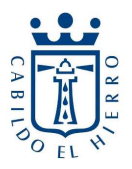

7) Debemos rellenar los datos para que el sistema verifique la residencia en el Hierro y que se cumple con los requisitos en cuanto a edad.

| Al ve <mark>r</mark> ificar ti | us datos p    | odrás        |                       |     |  |  |
|--------------------------------|---------------|--------------|-----------------------|-----|--|--|
| × Participar er                | n las votacio | ones finales |                       |     |  |  |
| Tipo de documento              |               | Núme<br>↓    | Número de documento 🕑 |     |  |  |
| Fecha de na                    | cimiento      | •            |                       |     |  |  |
| Día                            |               | Mes          |                       | Año |  |  |

8) Una vez hecho esto, volvemos al paso 6 y ya podremos votar